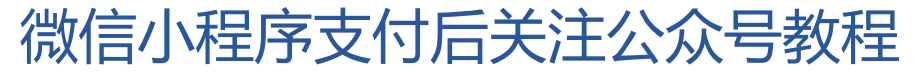

1、 进入微信小程序后台

| <b>R</b> e    | 微信公众平台   小                                                                         | \程序                                                                                                    | 文档      | 社区    | 6        |
|---------------|------------------------------------------------------------------------------------|----------------------------------------------------------------------------------------------------|---------|-------|----------|
|               | 微信公众平台   小<br>音页<br>开发管理<br>用户身份<br>数選分析<br>機能陶局<br>客部陶局<br>附近的小程序<br>道確中心<br>密信支付 | N程序<br>支付设置<br>文付に方法<br>文付に方法<br>の<br>文付に方法<br>の<br>の<br>の<br>本<br>に<br>の<br>の<br>の<br>の<br>、<br>た<br>市役<br>単<br>年<br>の<br>の<br>の<br>の<br>の<br>の<br>の<br>の<br>の<br>の<br>の<br>の<br>の | 文档),可以由 | 杜区 服务 | <i>(</i> |
| ∠<br><b>Ľ</b> | 支付设置<br>推广<br>设置                                                                   |                                                                                                    |         |       |          |

2、 点击后进入商户平台

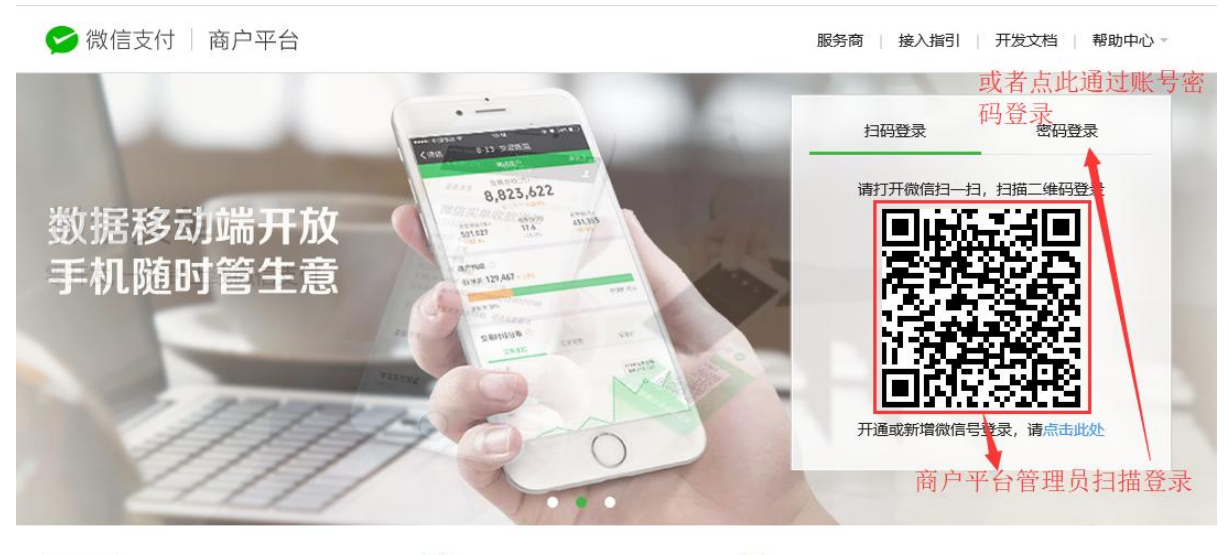

最新公告 [12.29] 企业付款到零钱及企业付款到.... 🧰 [12.28] 元旦节期间商户结算付款及提... 💷 [11.27] 【重要】微信支付商户平台登... 更多公告>>

## 接入微信支付

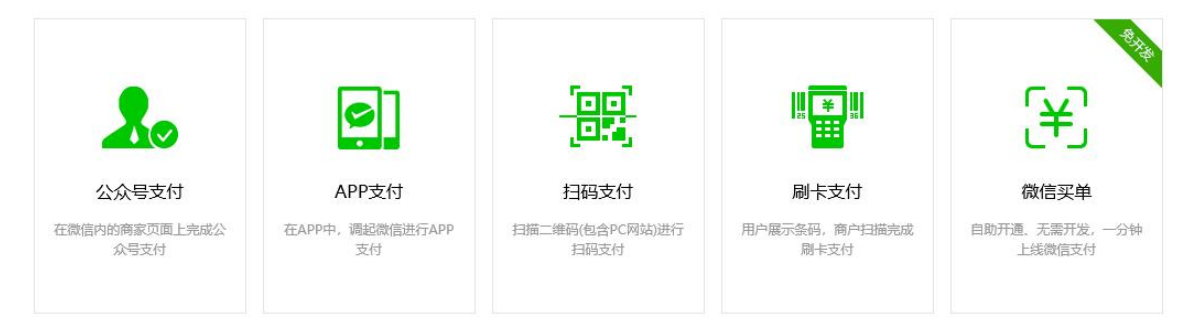

3、 进入营销中心-支付后配置,根据 appid 选择需要配置的小程序,点击修改

| 😏 微信支付 🗌 商户平                                                 | 台                                                                           | 首页 交易中心    | 账户中心    营销中心  | 产品中心 数据 | 中心            |         |  |  |  |
|--------------------------------------------------------------|-----------------------------------------------------------------------------|------------|---------------|---------|---------------|---------|--|--|--|
| <b>曹</b> 销功能说明                                               | 支付后配置                                                                       | <u>8</u>   |               |         |               |         |  |  |  |
| <ul> <li>         普销活动         <ul> <li></li></ul></li></ul> | 微信支付后流量赋能,将会不断完善并逐渐开放。微信支付,不止支付。<br>在此根据appid选择需要配置的小程序,点击右侧修正              |            |               |         |               |         |  |  |  |
| 红包发放                                                         | 序号                                                                          | 发起支付的appid | 支付appid类型     | 推荐关注的服务 | , 操作          |         |  |  |  |
| 记来里问                                                         | 1                                                                           |            | 公众号           |         | 暂不开放          | 修改      |  |  |  |
| 🔀 支付后配置                                                      | 2                                                                           |            | 小程序           | 无       | 修改            | 1       |  |  |  |
|                                                              | 3                                                                           |            | 小程序           |         | 修改            |         |  |  |  |
|                                                              | 4                                                                           |            | 小程序           | 无       | 修改            | , ,     |  |  |  |
|                                                              | 5                                                                           |            | 小程序           | 无       | 修改            |         |  |  |  |
|                                                              | 6                                                                           |            | 小程序           | 无       | 修改            | 萩       |  |  |  |
|                                                              | 7                                                                           |            | 小程序           | 无       | 修改            | 取       |  |  |  |
|                                                              | 8                                                                           |            | 小程序           | 无       | 修改            | 助       |  |  |  |
|                                                              | 9                                                                           |            | 小程序           | 无       | 修改            |         |  |  |  |
|                                                              | 10                                                                          |            | 小程序           | 无       | 修改            |         |  |  |  |
|                                                              | 11                                                                          |            | 小程序           | 无       | 修改            | 2       |  |  |  |
|                                                              | 12                                                                          |            | 小程序           | 无       | 修改            |         |  |  |  |
|                                                              | 13                                                                          |            | 小程序           | 无       | 修改            |         |  |  |  |
|                                                              | 14                                                                          |            | 小程序           | 无       | 修改            |         |  |  |  |
| 😪 微信支付 🗌 商户                                                  | 平台                                                                          | 首页 交易      | 明中心 账户中心      | 营销中心 产品 | 中心数据中心        |         |  |  |  |
|                                                              |                                                                             |            |               |         |               |         |  |  |  |
| <b>首</b> 销功能说明                                               | 支                                                                           | 昌馨提示       |               |         | ×             |         |  |  |  |
| 着 营销活动                                                       | 微                                                                           |            |               |         |               |         |  |  |  |
| 现金红包                                                         | <ol> <li>你正在配置推荐关注信息,修改成功后,通过该组id发起的支付单支付成功后将会推荐关注你<br/>所配置的服务号。</li> </ol> |            |               |         |               |         |  |  |  |
| 红包发放                                                         |                                                                             | 商户号        |               |         |               | 操作      |  |  |  |
|                                                              |                                                                             | 商户号主体      |               |         |               | 暂不开放    |  |  |  |
| 支付后配置                                                        | - 11                                                                        |            |               |         |               | 修改      |  |  |  |
|                                                              |                                                                             | 反距交易的appiu |               |         |               | 修改      |  |  |  |
|                                                              |                                                                             | 推荐关注的服务号   |               |         |               | 修改      |  |  |  |
|                                                              |                                                                             |            | 需为和商户号主体一致的认识 | E服务号    |               | 1/2.3/1 |  |  |  |
|                                                              |                                                                             |            |               | _ 填写完成后 | 占击确定          | 1942    |  |  |  |
|                                                              |                                                                             |            | 确定            | 取消      | Am 44 1711 AC | 修改      |  |  |  |
|                                                              |                                                                             |            |               |         |               | 145.347 |  |  |  |

4.png (48.95 KB, 下载次数: 186)
下载附件
2018-1-5 17:36 上传
4、配置完成。